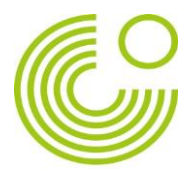

## PASOS PARA DESCARGAR LA APP DURCH BARCELONA

1. Hacer clic en "Permitir"

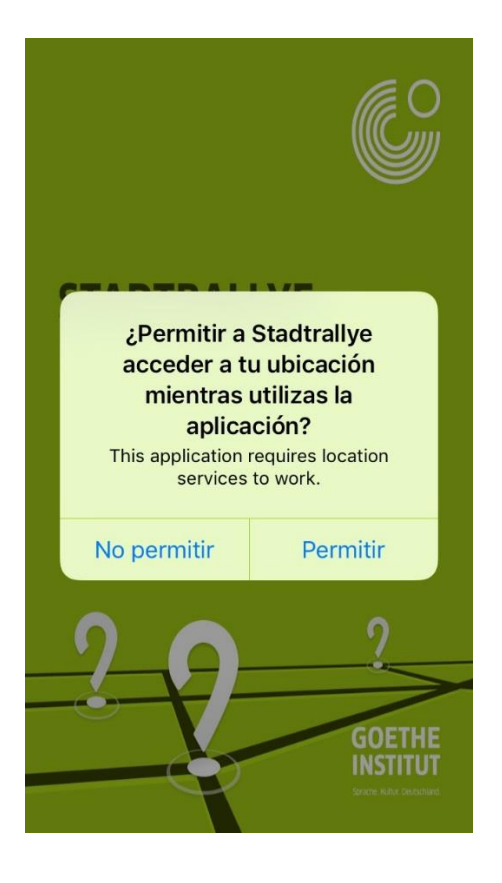

2. Clicar en "Registrar"

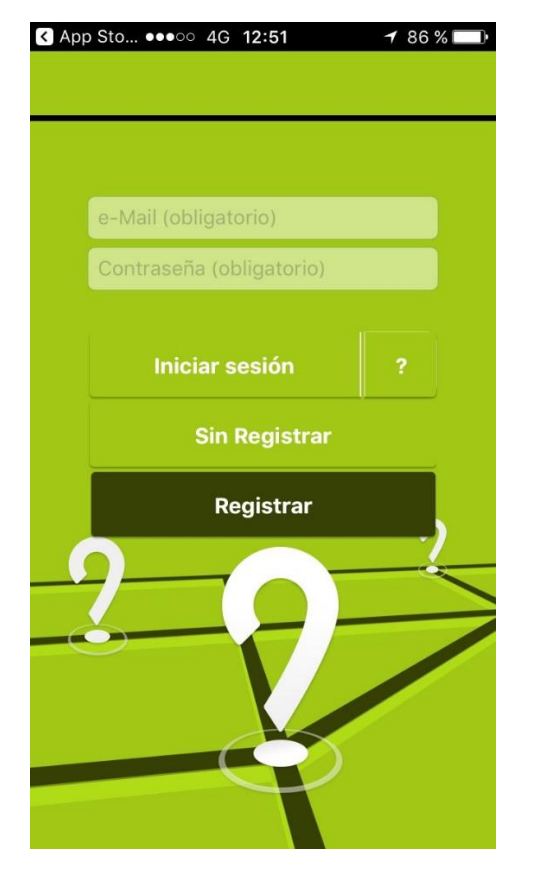

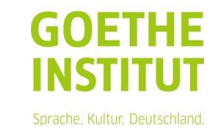

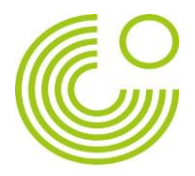

3. Darle a "Agree"

| < | App Sto ●●●○○ 4G 12:50                                                                                                    |  |  |  |  |  |  |  |  |  |
|---|----------------------------------------------------------------------------------------------------|--|--|--|--|--|--|--|--|--|
|   |                                                                                                    |  |  |  |  |  |  |  |  |  |
|   |                                                                                                    |  |  |  |  |  |  |  |  |  |
|   | Privacy policy                                                                                                    |  |  |  |  |  |  |  |  |  |
|   | Data protection statement and consent                                                                                                    |  |  |  |  |  |  |  |  |  |
|   | 1. Object of this data protection statement                                                                                                    |  |  |  |  |  |  |  |  |  |
|   | In this data protection statement, we,<br>Goethe-Institut e.V. (hereinafter<br>referred to as "Goethe-Institut"), wish<br>to inform you about which personal<br>data (hereinafter referred to as the<br>"Data") will be collected for the use of<br>the Goethe-Institut City Rally App<br>(hereinafter referred to as the "App" or<br>the "City Pally App") and how this |  |  |  |  |  |  |  |  |  |
|   | Agree Next                                                                                                    |  |  |  |  |  |  |  |  |  |

4. Introducir los datos y aceptar

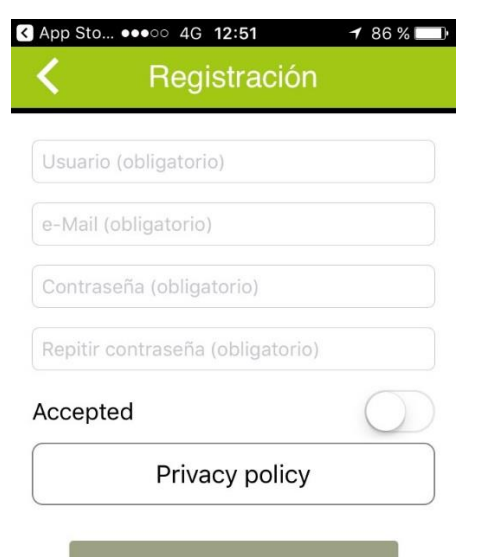

Registraciór

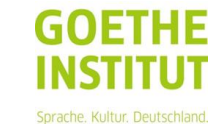

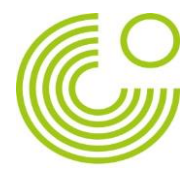

5. Aparece esta información

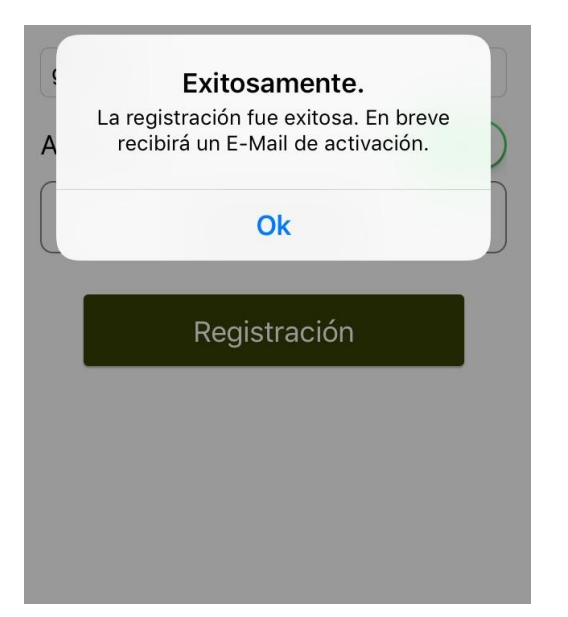

6. Comprobar el email, confirmar la cuenta y aparece esta ventana

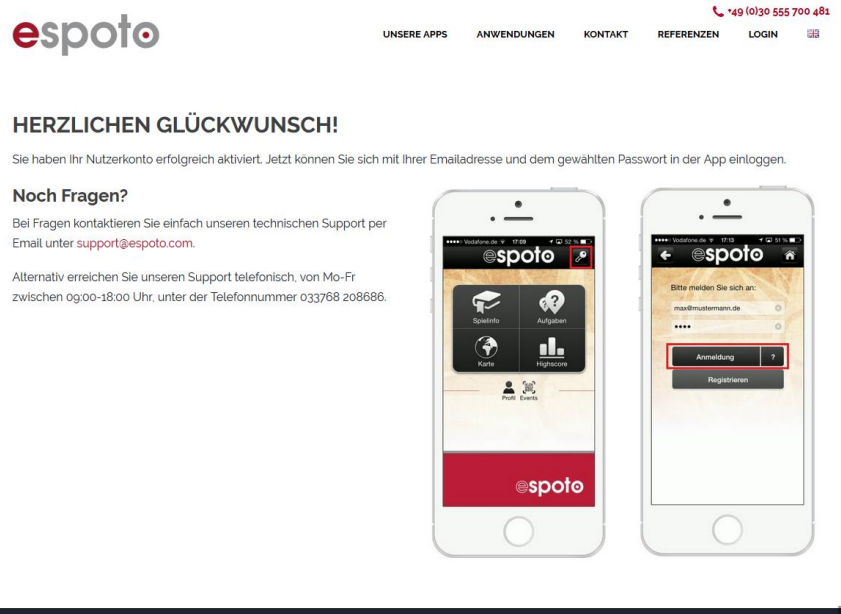

| <br> |   | <br>  |      | <br> |  | <br>       |         |       |             |
|------|---|-------|------|------|--|------------|---------|-------|-------------|
| a    | e | <br>W | og 🌒 |      |  | <b>K</b> 📭 | 🕅 🗃 📓 P | • 🗊 🕪 | 13<br>22.09 |

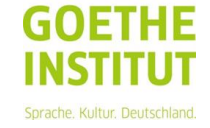

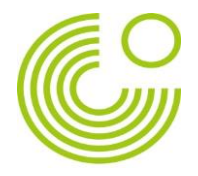

7. Volver a la aplicación, introducir el usuario y la contraseña y hacer clic en "iniciar sesión"

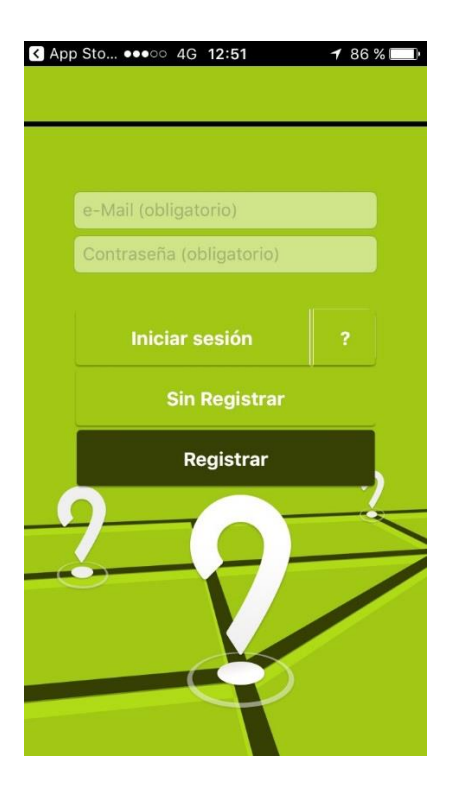

8. Clicar en "App durch Barcelona"

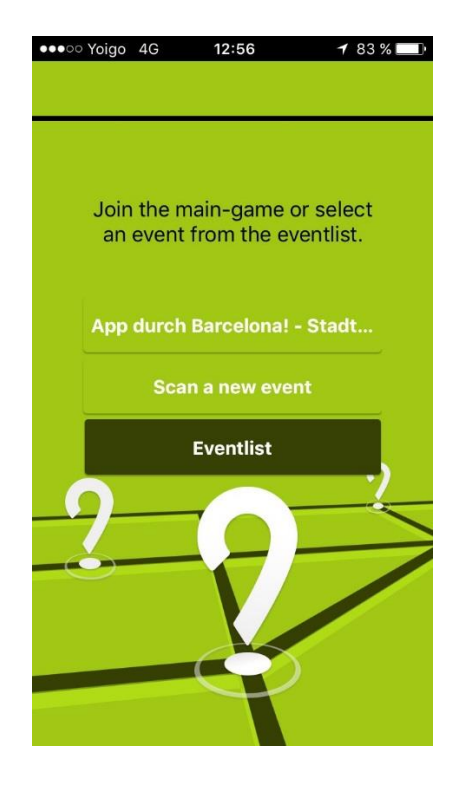

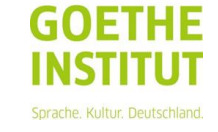